# Návod na použití

SigGen – Software Defined signálový generátor

Bc. Jindřich Rozkopal – rozkopaljindrich@gmail.com

# Úvod

SigGen je jednoduchý přístroj, který nahrazuje laboratorní signálový generátor. Je navržen jako SDI -Software Defined Instrument – tedy je založen na běžném mikrokontroléru a signálový generátor z něj dělá teprve nahrání firmwaru. Přidává se tak k řadě dalších SDI vyvinutých na ČVUT FEL (https://embedded.fel.cvut.cz/platformy/).

## Parametry přístroje

- 2 nezávislé výstupní kanály
- 2 režimy:
  - o Normální
  - o Sweep
- Rozsah frekvencí 0–100 kHz
- Rozsah napětí 0–3,3 V
- Volitelný tvar signálu (sinus, trojúhelník, pila)
  - + možnost nahrát arbitrary signál z .csv souboru
- Ovládání z PC aplikace
- Vzorkovací frekvence 1 MHz
- Dostupný pro:
  - o STM32G431KBT6 pro zapojení na nepájivém poli
  - o STM32F303RET6 na desce Nucleo-F303RE žádné zapojování netřeba

# Zapojení přístroje

#### Nucleo-F303RE

Žádné zapojování samotného přístroje není třeba, vše potřebné je obsaženo na desce. Stačí připojit k PC pomocí USB Mini.

#### Pinout přístroje na Nucleo-F303RE

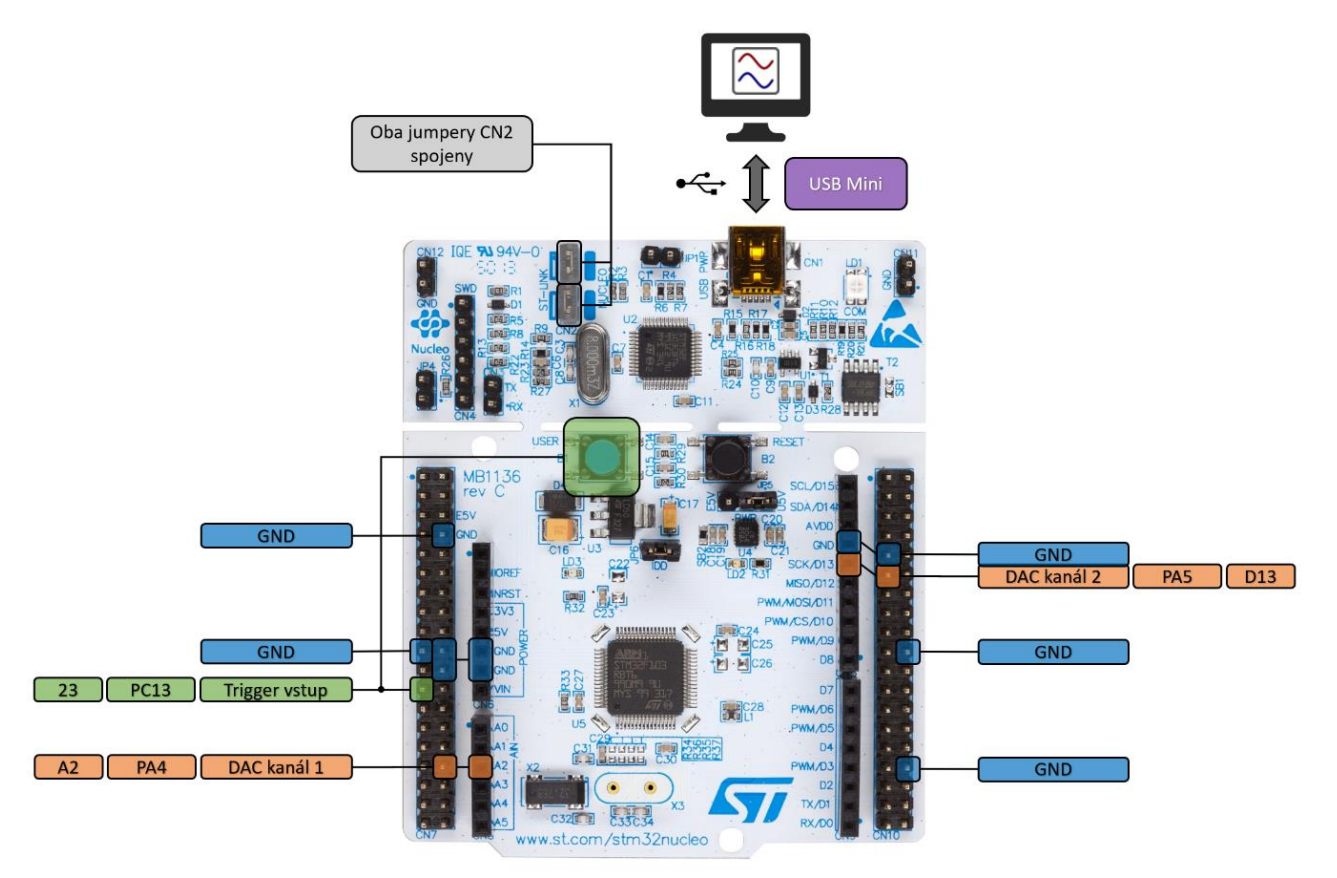

#### STM32G431KBT6

Přístroj lze sestrojit i s výkonnějším mikrokontrolérem z nové řady STM32G4. Obvod s tímto mikrokontrolérem je však potřeba postavit na nepájivém poli dle následujícího schématu.

Kondenzátory C1, C2 a C4 lze připájet rovnou na breakout board mikrokontroléru, zespodu jsou pájecí plošky pro 0805 SMD kondenzátory.

| Seznam součástek |                            |     |     |                   |  |  |
|------------------|----------------------------|-----|-----|-------------------|--|--|
| U1A, U1B         | MCU na breakout boardu     |     | 1   | STM32G431KBT6     |  |  |
| J1               | Konektor                   |     | 1   | USB Mini          |  |  |
| U2               | Lineární regulátor         |     | 1   | HT7533-1          |  |  |
| S1               | Tlačítko                   |     | (1) |                   |  |  |
| C1, C2, C4       | Keramický kondenzátor      |     | 3   | 100 nF            |  |  |
| C3, C4, C5       | Elektrolytický kondenzátor |     | 3   | 22 uF (minimálně) |  |  |
| R1               | Rezistor                   |     | (1) | 470 Ω             |  |  |
| D1               | LED dioda                  | (1) |     |                   |  |  |

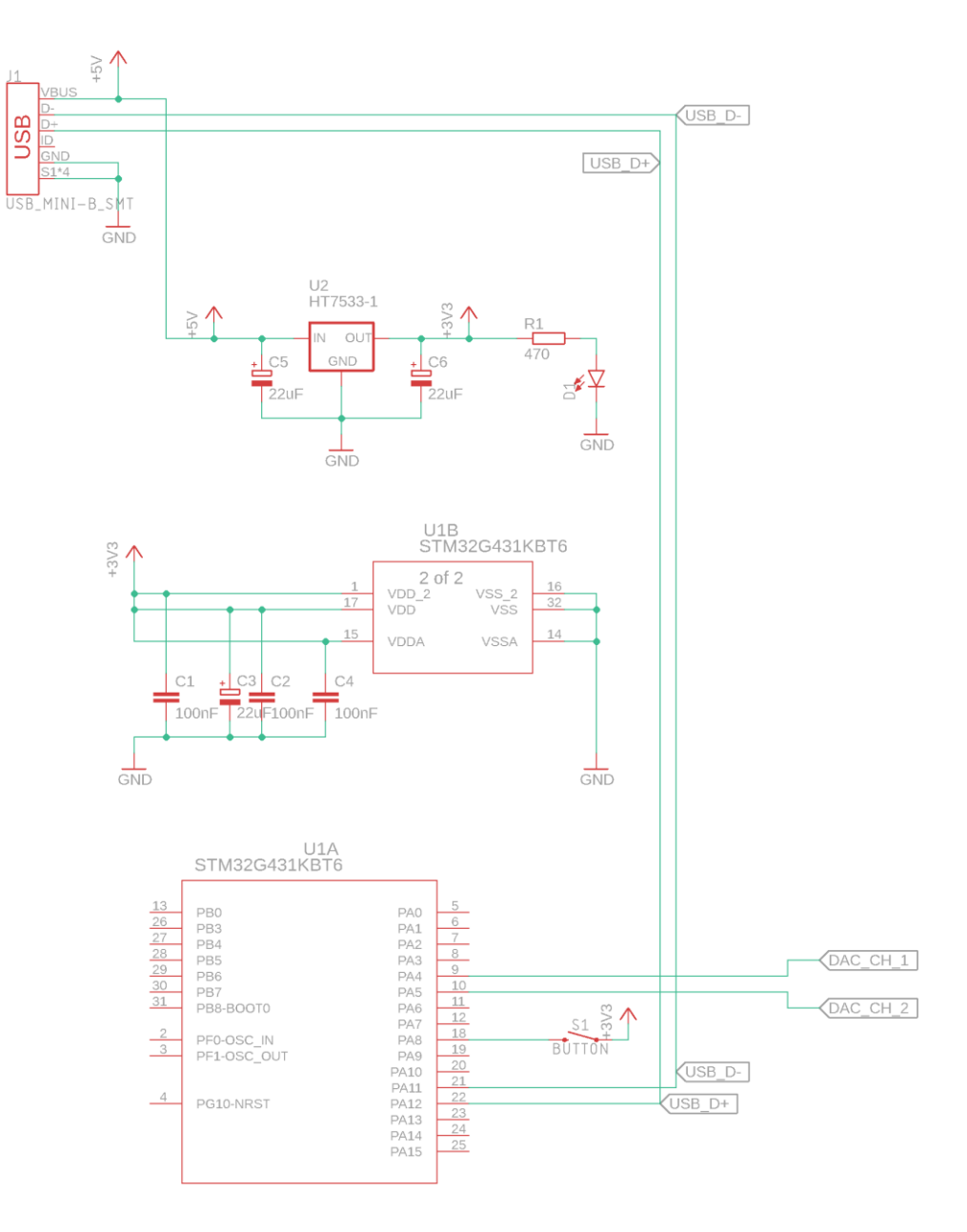

### Pinout přístroje s STM32G431KBT6

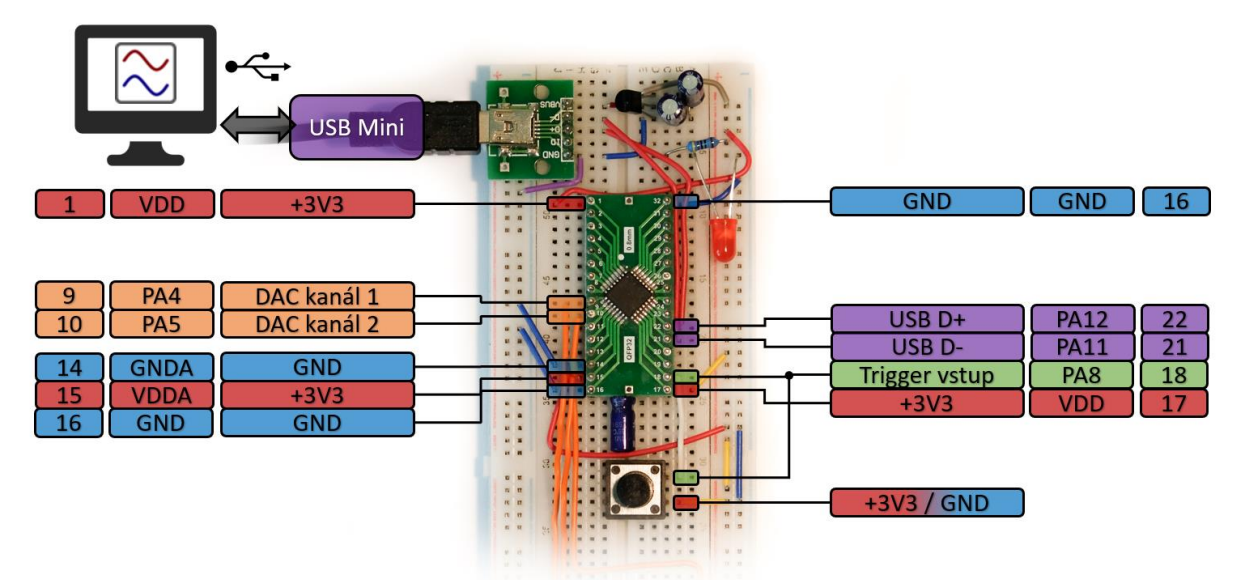

# Připojení k PC

Tento přístroj využívá PC aplikaci DataPlotter, skrze kterou je ovládán.

- 1. Na PC spusťte program DataPlotter
- 2. Připojte SigGen pomocí USB k PC
- 3. V DataPlotteru otevřete nově přibylý COM port

Zařízení se zobrazí jako "STMicroelectronics Virtual COM Port" nebo "STMicroelectronics STLINK Virtual COM Port"

4. Ovládací panel signálového generátoru se automaticky otevře

### DataPlotter

Po připojení přístroje k DataPlotteru uvidíte následující rozhraní.

- Náhled signálů
  - Graf zobrazující právě generované signály jako by byly zachyceny osciloskopem
- Ovládání náhledu
  - Zde lze nastavit časovou základnu a napěťový rozsah náhledu
- Ovládání přístroje
  - o Ovládací panel pro nastavování režimu generátoru a parametrů signálů

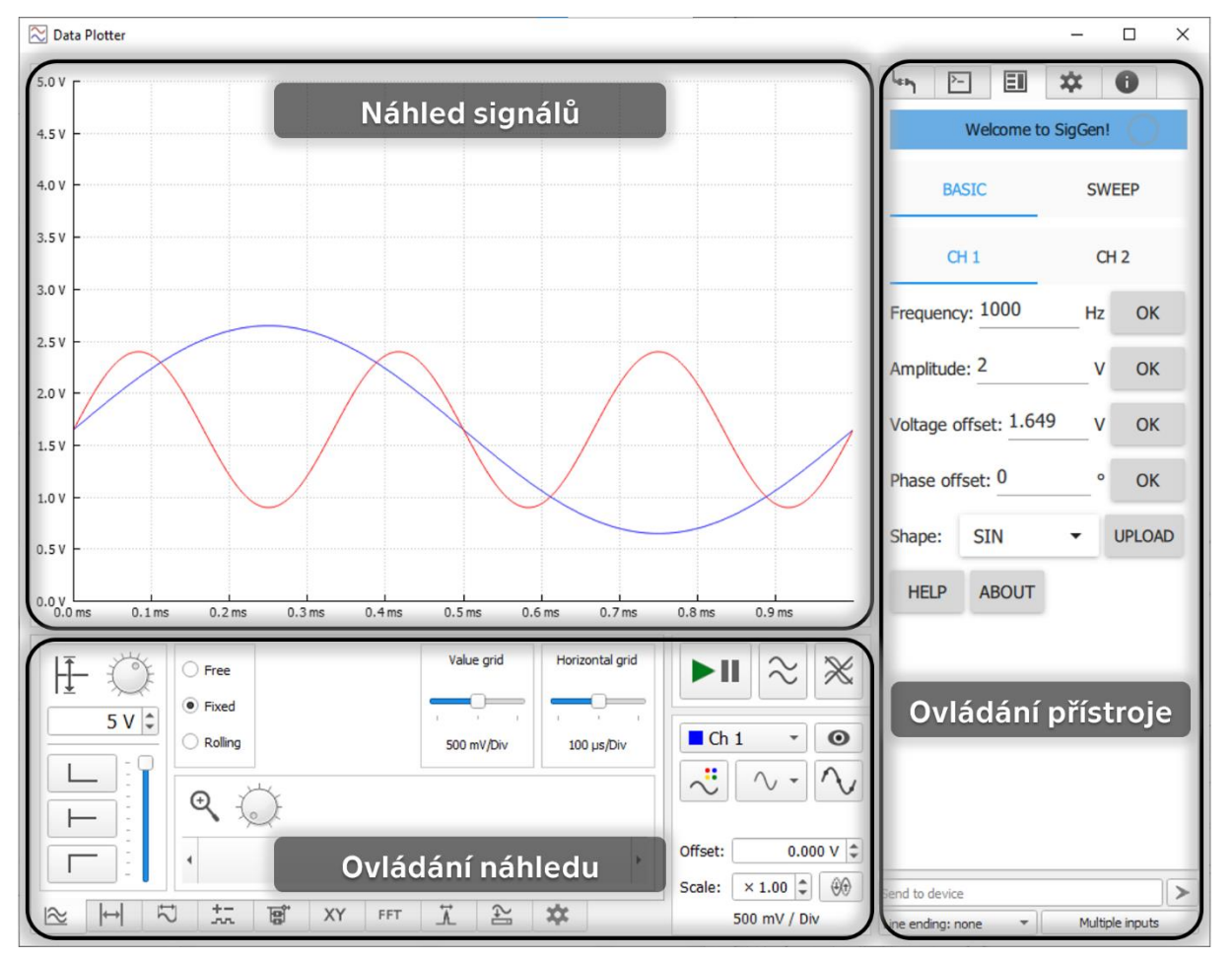

### Režim "Basic"

Režim Basic Ize zvolit kliknutím na záložku BASIC v horní části panelu ovládání přístroje.

V levé části okna se zobrazuje náhled generovaných signálů. V náhledu je zohledněn vybraný tvar, frekvence, amplituda, napěťový posun i fázový posun. Počet zobrazených bodů signálu na jednu periodu též odpovídá generovanému signálu – se zvyšující se frekvencí je bodů na periodu méně.

#### Výstupy

- CH1 (pin PA4)
- CH2 (pin PA5)

Každému signálu lze v záložkách CH1 a CH 2 nastavit následující parametry:

#### Frequency 0,0 – 100000,0 Hz Frekvence generovaného signálu

Amplitude 0,0 – 3,3 V Rozkmit (Peak-to-Peak) napětí generovaného signálu

Voltage offset 0,0 - 3,3 V Posun nuly signálu

#### Phase offset

Libovolné číslo ° Fázový posun signálu ve stupních

#### Shape

SIN, TRI, SAW, USR Výběr tvaru signálu – sinus, trojúhelník, rampa, arbitrary

#### Upload

Tlačítko pro výběr souboru arbitrary signálu a nahrání do přístroje

Ke každému parametru je možno vyvolat nápovědu podržením kurzoru nad jeho hodnotou

| եր                    | >_   |       | *     | 0      |  |  |
|-----------------------|------|-------|-------|--------|--|--|
| Welcome to SigGen!    |      |       |       |        |  |  |
| BASIC                 |      |       | SWEEP |        |  |  |
| CH 1                  |      |       | CH 2  |        |  |  |
| Frequency: 1000       |      | Hz    | ОК    |        |  |  |
| Amplitude: 2          |      |       | v     | ОК     |  |  |
| Voltage offset: 1.649 |      |       | 9_v   | ОК     |  |  |
| Phase offset: 0       |      |       | •     | ОК     |  |  |
| Shape                 | e: S | IN    | •     | UPLOAD |  |  |
| HEL                   | P /  | ABOUT |       |        |  |  |
|                       |      |       |       |        |  |  |
|                       |      |       |       |        |  |  |
|                       |      |       |       |        |  |  |
|                       |      |       |       |        |  |  |
|                       |      |       |       |        |  |  |

## Režim "Sweep"

V režimu "sweep", který lze spustit kliknutím na záložku SWEEP v horní části ovládacího panelu, generuje přístroj signál s proměnnou frekvencí.

V tomto režimu je třeba generování signálu spouštět. Buďto automaticky (podobné běžnému režimu) nebo jedním z nastavených triggerů. Po spuštění triggerem je vygenerován zadaný počet sweepů po sobě.

#### Výstupy

- CH1 (pin PA4) výstup signálu
- CH2 (pin PA5) trigger out signál

Na prvním kanále je generován požadovaný signál, zatímco na druhém kanále je generován signál, který pomáhá triggerovat osciloskop na začátku, konci či uprostřed sweepu.

#### Průběh triggerovacího signálu na CH2

- Idle stav
  - o 1V
  - Hodnota mezi probíhajícími sweepy
- Začátek sweepu
  - **0** V
  - o 0 až 5 ms od začátku sweepu
  - Průběh sweepu
    - 1 3 V
    - o 5 ms až konec sweepu
    - o Lineárně rostoucí část odpovídající pozici ve sweepu
- Konec sweepu
  - o 1V
  - o Skok na Idle hodnotu napětí nebo rovnou na začátek navazujícího sweepu

| Nastavení triggeru osciloskopu pro zachycení části sweepu |         |                    |  |  |  |
|-----------------------------------------------------------|---------|--------------------|--|--|--|
|                                                           | Úroveň  | Hrana              |  |  |  |
| Začátek sweepu                                            | 0 – 1 V | Vzestupná/sestupná |  |  |  |
| Během sweepu                                              | 1 – 3 V | Vzestupná hrana    |  |  |  |
| Konec sweepu                                              | 1 – 3 V | Sestupná hrana     |  |  |  |

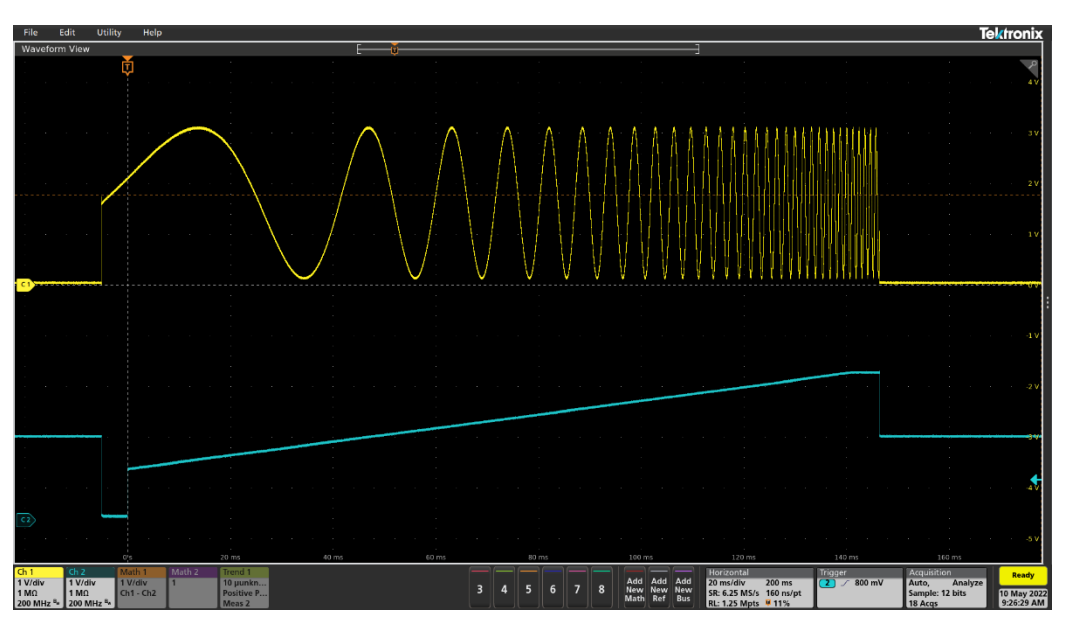

### Parametry sweepu

Start freq 0,0 – 100000,0 Hz Počáteční frekvence sweepu

End freq 0,0 – 100000,0 Hz Koncová frekvence sweepu (může být nižší, než počáteční)

Sweep time 0,01 – 3600,0 s Doba trvání sweepu

Amplitude 0,0 – 3,3 V Rozkmit (Peak-to-Peak) napětí generovaného signálu

#### Voltage offset 0,0 - 3,3 V

Posun nuly signálu

#### Shape

SIN, TRI, SAW, USR Výběr tvaru signálu – sinus, trojúhelník, rampa, arbitrary

#### Upload

Tlačítko pro výběr souboru arbitrary signálu a nahrání do přístroje

#### Trigger

Auto – Nekonečné opakování sweepů Rising – Náběžná hrana na PA8 Falling – Sestupná hrana na PA8 Both – Náběžná nebo sestupná hrana na PA8 None – Pouze tlačítkem GO **Výběr způsobu startu sweepu** 

#### GO

Tlačítko pro manuální start daného počtu sweepů

#### Repetitions

1 – 2<sup>31</sup>
Počet opakování sweepu po spuštění triggerem

| եր                 | <u>&gt;-</u>   | *   | 0      |  |  |
|--------------------|----------------|-----|--------|--|--|
| Welcome to SigGen! |                |     |        |  |  |
|                    | BASIC          | SW  | SWEEP  |  |  |
| Type:              | LIN            | •   |        |  |  |
| Start freq: 10     |                |     | ОК     |  |  |
| End freq: 10000    |                |     | ОК     |  |  |
| Sweep              | time: 1        | s   | ОК     |  |  |
| Amplitu            | ude: 2         | v   | ОК     |  |  |
| Voltage            | e offset: 1.64 | 9 v | ОК     |  |  |
| Shape:             | SIN            | •   | UPLOAD |  |  |
| Trigger            | : Auto         | •   | GO     |  |  |
| Repetit            | ions 1         |     | ОК     |  |  |
| HELF               | ABOUT          |     |        |  |  |
|                    |                |     |        |  |  |
|                    |                |     |        |  |  |